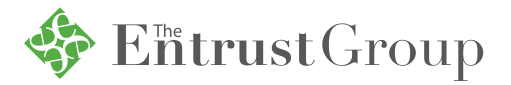

# **Applying for EIN Instructions**

Below, find instructions on how to apply for your own IRA Employer Identification Number (EIN) and a link to the IRS site.

https://www.irs.gov/businesses/small-businesses-self-employed/apply-for-an-employer-identification-number-ein-online

### • Click "Apply Online Now"

| <b>in</b> ]                          | IRS                                             | File                            | Pay                             | Refunds                                                                                                    | Cı                                                                                                    | redits & Deductio                        | ns                         | Forms & Instructions                                                                    |  |  |
|--------------------------------------|-------------------------------------------------|---------------------------------|---------------------------------|----------------------------------------------------------------------------------------------------|----------------------------------------------------------------------------------------------------|------------------------------------------|----------------------------|-----------------------------------------------------------------------------------------|--|--|
| Inc<br>Bu                            | dividuals<br>Isinesses                          | and Self-                       | Employed                        |                                                                                                    | 9                                                                                                    | Hours of Op<br>Monday to Frid            | <b>eratio</b><br>ay, 7 a.r | <b>n</b><br>m. to 10 p.m. Eastern Standard Time.                                        |  |  |
| \$                                   | Small Busi                                      | nall Business and Self-Employed |                                 |                                                                                                    |                                                                                                    |                                          |                            |                                                                                         |  |  |
| Employer ID Numbers                  |                                                 |                                 |                                 | St                                                                                                    | Step 1: Determine Your Eligibility                                                                                                    |                                          |                            |                                                                                         |  |  |
| Business Taxes                       |                                                 |                                 |                                 | •                                                                                                    | <ul> <li>You may apply for an EIN online if your principal business is located in the United States or U.S. Territories.</li> <li>The person applying online must have a valid Taxpayer Identification Number (SSN, ITIN, EIN).</li> <li>You are limited to one EIN per <u>responsible party</u> per day.</li> <li>The "responsible party" is the person who ultimately owns or controls the aptitude aversions ultimate offective central over the aptitude understanding offective central over the aptitude understanding offective central over the aptitude understanding offective central over the aptitude understanding offective central over the aptitude understanding offective central over the aptitude understanding offective central over the aptitude understanding offective central over the application.</li> </ul>                                                                                                    |                                          |                            |                                                                                         |  |  |
| Reporting Information<br>Returns     |                                                 |                                 | •                               |                                                                                                    |                                                                                                    |                                          |                            |                                                                                         |  |  |
| Self-Employed<br>Starting a Business |                                                 |                                 |                                 |                                                                                                    |                                                                                                    |                                          |                            |                                                                                         |  |  |
|                                      |                                                 |                                 |                                 | applicant is a government entity, the responsible party must be an individual (i.e., a natural person), not an entity. |                                                                                                    |                                          |                            |                                                                                         |  |  |
| Operatir                             |                                                 | iting a Bu                      | usiness                         | St                                                                                                    | tep                                                                                                    | 2: Understa                              | and t                      | the Online Application                                                                  |  |  |
|                                      | Closing a Business                              |                                 |                                 | •                                                                                                    | <ul> <li>You must complete this application in one session, as you will not be ab<br/>save and return at a later time.</li> <li>Your session will expire after 15 minutes of inactivity, and you will need to the session will expire after 15 minutes of the session will be able to the session will be able to the sess</li></ul> |                                          |                            |                                                                                         |  |  |
|                                      | Industries/Professions<br>Small Business Events |                                 |                                 |                                                                                                    |                                                                                                    |                                          |                            |                                                                                         |  |  |
|                                      |                                                 |                                 |                                 | over.                                                                                                    |                                                                                                    |                                          |                            |                                                                                         |  |  |
| Online Learning<br>Large Business    |                                                 | St                              | Step 3: Submit Your Application |                                                                                                    |                                                                                                    |                                          |                            |                                                                                         |  |  |
|                                      |                                                 | iness                           |                                 | •                                                                                                    | After<br>com                                                                                                    | all validations ar<br>pletion. You can t | re done<br>hen dov         | you will get your EIN immediately upon<br>wnload, save, and print your EIN confirmation |  |  |
| 0                                    | Corporatio                                      | rporations                      |                                 |                                                                                                    | notic                                                                                                    |                                          |                            |                                                                                         |  |  |
| Partnerships                         |                                                 |                                 |                                 | Appl                                                                                                    | y Online Now                                                                                                    |                                          |                            |                                                                                         |  |  |

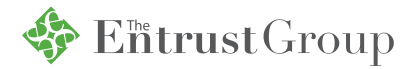

Help | Apply for New EIN | Exit

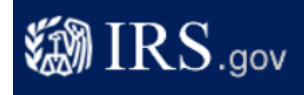

#### **EIN Assistant**

#### Important Information Before You Begin

Use this assistant to apply for and obtain an Employer Identification Number (EIN). <u>Do I need an EIN?</u> <u>Do I need a new EIN?</u>

For help or additional information on any topic, click the underlined key words, or view Help Topics on the right side of the screen. Make sure that pop-ups are allowed from this site.

#### About the EIN Assistant

- You must complete this application in one session, as you will not be able to save and return at a later time.
- For security purposes, your session will expire after 15 minutes of inactivity, and you will need to start over.
- You will receive your EIN immediately upon verification. When will I be able to use my EIN?
- If you wish to receive your confirmation letter online, we strongly recommended that you install <u>Adobe Reader</u> before beginning the application if it is not already installed.

#### Restrictions

- Effective May 21, 2012, to ensure fair and equitable treatment for all taxpayers, the Internal Revenue Service will limit Employer Identification Number (EIN) issuance to one per responsible party per day. This limitation is applicable to all requests for EINs whether online or by phone, fax or mail. We apologize for any inconvenience this may cause.
- If a <u>third party designee</u> (TPD) is completing the online application on behalf of the taxpayer, the taxpayer must <u>authorize the third party</u> to apply for and receive the EIN on his or her behalf.
- The business location must be within the United States or <u>U.S. territories</u>.
- Foreign filers without an Individual Taxpayer Identification Number (ITIN) cannot use this assistant to obtain an EIN.
- If you were incorporated outside of the United States or the U.S. territories, you cannot apply for an EIN online. Please call us at 267-941-1099 (this is not a toll free number).

Begin Application >>

If you are not comfortable sending information via the Internet, download the Form SS-4 PDF file and the instructions for alternative ways of applying.

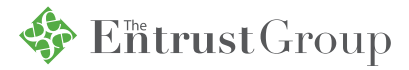

 Select "View Additional Types, Including Tax-Exempt and Governmental Organizations" and then Click "Continue"

| 🐌 IRS.                                                                                                    | gov                                                                                                    |                                                                                                    |                                                                                                    |                                                  | Help   Apply for New EIN   Exit                                                     |
|----------------------------------------------------------------------------------------------------|----------------------------------------------------------------------------------------------------|----------------------------------------------------------------------------------------------------|----------------------------------------------------------------------------------------------------|--------------------------------------------------|-------------------------------------------------------------------------------------|
| EIN Assistant                                                                                                    |                                                                                                    |                                                                                                    |                                                                                                    |                                                  |                                                                                     |
| Your Progress:                                                                                                    | 1. Identify                                                                                                    | 2. Authenticate                                                                                                    | 3. Addresses                                                                                                    | 4. Detail                                        | s 5. EIN Confirmation                                                               |
| What type of legal                                                                                                    | structure is apply                                                                                                    | ing for an EIN?                                                                                                    |                                                                                                    |                                                  | Help Topics                                                                         |
| Before applying for an E<br>type of organization is b                                                                                                    | EIN you should have a<br>being established.                                                                                                    | already determined what                                                                                                    | type of legal structure, b                                                                                                | ousiness, or                                     | What if I do not know what<br>type of legal structure or<br>orranization to choose? |
| Choose the type you ar<br>Sole Proprie<br>Includes indiv<br>Partnerships<br>Includes parti<br>Corporation<br>Includes S corregulated invo<br>Limited Liabi<br>A limited liabi<br>articles of org<br>Estate<br>An estate is a<br>All types of tru-<br>revocable true | e applying for. If you on<br>tor<br>iduals who are in bus<br>nerships and joint ven<br>S<br>proporations, personal s<br>estment conduits (RIC<br><u>ility Company (LLC)</u><br>iganization with the sta<br>a legal entity created a<br>usts including conservists, and receiverships | don't see your type, select<br>iness for themselves and<br>tures.<br>service corporations, real<br>(), and settlement funds.<br>a structure allowed by st<br>te.<br>as a result of a person's of<br>vatorships, custodianship | ct "View Additional Types<br>d household employers.<br>I estate investment trusts<br>tate statute and is formed<br>death. | s."<br>s (REIT),<br>d by filing<br>cable trusts, | <u>organization to choose (</u>                                                     |
| View Addition<br>If none of the                                                                                                    | nal Types, Including<br>above fit what you ar                                                                                                    | Tax-Exempt and Gove<br>e establishing, there are                                                                                                    | rnmental Organization<br>several others to choose                                                                         | <b>s</b><br>e from.                              |                                                                                     |

<< Back Continue >>

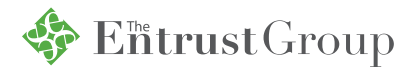

### • Select "IRA" and then Click "Continue"

| 🖏 IRS.gov                    |                  |                        |                             |            | <u>Help   Apply for New EIN   Exit</u>               |
|------------------------------|------------------|------------------------|-----------------------------|------------|------------------------------------------------------|
| EIN Assistant                |                  |                        |                             |            |                                                      |
| Your Progress: 1             | . Identify       | 2. Authenticate        | 3. Addresses                | 4. Detail  | s 5. EIN Confirmation                                |
| Additional Types             |                  |                        |                             |            | Help Topics                                          |
| Choose the type you are appl | ying for. You ca | n click the underlined | erms for a description.     |            | What if I still do not know                          |
| O Bankruptcy Estate          | (Individual)     |                        | O Household Employer        |            | what type of structure or<br>organization to choose? |
| O Block/Tenant Assoc         | ciation          |                        | • <u>IRA</u>                |            |                                                      |
| O <u>Church</u>              |                  |                        | O Memorial or Scholarship F | Fund       |                                                      |
| O Church-Controlled          | Organization     |                        | O Plan Administrator        |            |                                                      |
| O Community or Volu          | nteer Group      |                        | O Political Organization    |            |                                                      |
| O Employer/Fiscal Ag         | ent (under IRC   | Sec 3504)              | O PTA/PTO or School Organ   | nization   |                                                      |
| O Employer Plan (401         | IK, Money Purc   | hase Plan, etc.)       | ○ <u>REMIC</u>              |            |                                                      |
| O Farmers' Cooperati         | ve               |                        | O Social or Savings Club    |            |                                                      |
| O Government, Feder          | ral/Military     |                        | O Sports Teams (community   | ().        |                                                      |
| O Government, Indiar         | n Tribal Governn | nents                  | O Withholding Agent         |            |                                                      |
| O Government, State          | /Local           |                        | Other Non-Profit/Tax-Exer   | <u>mpt</u> |                                                      |
| O Homeowners/Cond            | o Association    |                        | Organizations               |            |                                                      |
| << Back                      |                  |                        | Continue >>                 |            |                                                      |

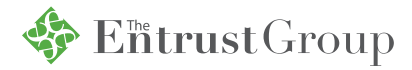

# • Click "Continue" again

| 🖏 IRS.g                                                                                                    |                                                                                                    | <u>Help   Apply for New EIN   Exit</u>                                                                                                    |                                                                                                    |                                                                                                    |                                                                     |
|----------------------------------------------------------------------------------------------------|----------------------------------------------------------------------------------------------------|----------------------------------------------------------------------------------------------------|----------------------------------------------------------------------------------------------------|----------------------------------------------------------------------------------------------------|---------------------------------------------------------------------|
| EIN Assistant                                                                                                    |                                                                                                    |                                                                                                    |                                                                                                    |                                                                                                    |                                                                     |
| Your Progress:                                                                                                    | 1. Identify                                                                                                    | 2. Authenticate                                                                                                    | 3. Addresses                                                                                                    | 4. Detail                                                                                                    | s 5. EIN Confirmation                                               |
| Please confirm you<br>Confirm your selection of<br>EIN.<br>What it is<br>• An individual reting<br>money for retirem<br>• An EIN is not red<br>• An employer who<br>use the EIN alrea<br>• If you do not inte<br><u>Form 1041 (U.S.</u><br>• If you are a self-of<br>EIN in order to exproprietor as the<br>• You may wish to<br>If you need to change you<br>to start over and re-ente<br>organizations and struct | r selection.<br>f Individual Retirem<br>rement account (IRA)<br>nent.<br>juired for an individua<br>o is establishing an IF<br>ady assigned for the t<br>nd to file Form 990-T<br>Income Tax Return fi<br>employed individual v<br>stablish a KEOGH for<br>type of organization<br>consult a retirement i<br>our type of structure, v<br>r your information. Av<br>ures before making y | ent Account (IRA) as th<br>) is a personal savings p<br>al to establish an IRA for<br>RA trust for the benefit of<br>business.<br>(Exempt Organization E<br>or Estates and Trusts), y<br>who does not have an EI<br>r yourself, please start th<br>applying for an EIN.<br>plan specialist for addition<br>we recommend that you<br>dditional help may be for<br>our selection. | lan that allows you to se<br>him or herself.<br>his/her employees gen<br>Business Income Tax Re<br>rou do not need an IRA<br>N, and you wish to obta<br>te application over and so<br>onal information.<br>do so now, otherwise y<br>und by reviewing <u>all typ</u> | lying for an<br>et aside<br>erally should<br>eturn ) or<br>EIN.<br>in an IRA<br>select Sole<br>you will have<br><u>es of</u> | Help Topics          What is Form 990-T?         What is Form 1041? |

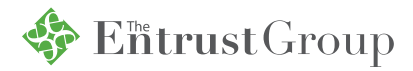

# • Click "Continue" again

| 🔊 IRS.g                                                                                                    | jov                                                                                                    |                                                                                     |                                                                     | Ī                                | <u>leip   Apply for New EIN   Exit</u>         |
|----------------------------------------------------------------------------------------------------|----------------------------------------------------------------------------------------------------|-------------------------------------------------------------------------------------|---------------------------------------------------------------------|----------------------------------|------------------------------------------------|
| EIN Assistant                                                                                                    |                                                                                                    |                                                                                     |                                                                     |                                  |                                                |
| Your Progress:                                                                                                    | 1. Identify                                                                                                    | 2. Authenticate                                                                     | 3. Addresses                                                        | 4. Details                       | 5. EIN Confirmation                            |
| Why is the IRA requ<br>Note: If you do not inten<br>I (Exempt Organization<br>Security Number for all f<br>Otherwise, click "Continu<br>Exit Application | uesting an EIN?<br>Ind to file <u>Form 1041</u> (I<br>Business Income Ta)<br>filing purposes and ex<br>ue" to apply for an Ell | U.S. Income Tax Return :<br>k Return), you do not ne<br>kit the application .<br>N. | for Estates and Trusts) o<br>ed an EIN. Please use y<br>Continue >> | r <u>Form 990-</u><br>our Social | What is Form 1041?         What is Form 990-T? |

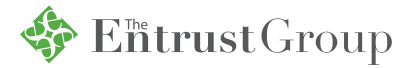

## • You will then see the below page.

- Fill out your First Name, Last Name and your SSN.
- Select "Form990-T"
- Select "IRA"
- Select "This IRA belongs to me"
- Click "Continue"

| IRS.gov                                                                                                    | <u>Help   Apply for New EIN   Ex</u>                                            |  |  |  |  |  |
|----------------------------------------------------------------------------------------------------|---------------------------------------------------------------------------------|--|--|--|--|--|
| EIN Assistant                                                                                                    |                                                                                 |  |  |  |  |  |
| Your Progress: 1. Identify 🖍 2. Authenticate 3. Addresses                                                                                                    | 4. Details 5. EIN Confirmation                                                  |  |  |  |  |  |
| Please tell us about the applicant.  * Required fields Must match IRS records or this application cannot be processed. The only punctuation and special characters allowed are hyphen (-) and ampersand (&).  First name * Middle name/initial Last name * Suffix (Jr, Sr, etc.) Select One  SSN/ITIN *             | Help Topics <ul> <li>What is Form 1041?</li> <li>What is Form 990-T?</li> </ul> |  |  |  |  |  |
| Which tax return will you file? *<br>Form 1041 Form 990-T<br>Is this an IRA or IRA Rollover? *<br>IRA IRA Rollover<br>Choose One: *<br>This IRA belongs to me.<br>I am a third party applying for an EIN on behalf of this IRA.<br>Before continuing, please review the information above for typographical errors. |                                                                                 |  |  |  |  |  |

<< Back

Continue >>